#### User's manual

## FT004D-USB-BT 5.1Ch Remote Control Kit

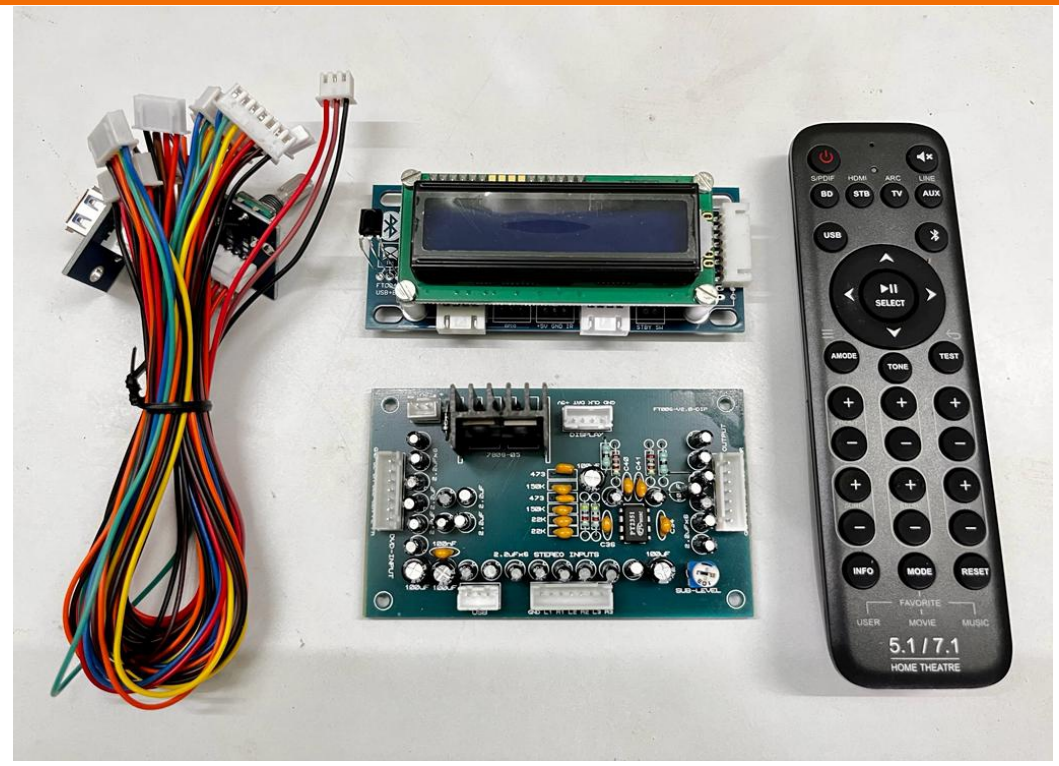

#### Features :

1) 6 channels independent electronic volume (0 to -99dB/1dBstep,  $-\infty dB$ ),

- 2) 6 channels independent gain control (0 to +14dB/ 2dB step),
- 3) Bass: -14 to + 14dB(2dB step),
- 4) Treble: -14 to + 14dB(2dB step)
- 5) 1 x 6Ch DVD Input,
- 6) 3 x 2Ch Stereo Inputs,
- 7) Built-in Low Pass Filter for Subwoofer Frequency,
- 8) Built-in Simulate Surround Sound,
- 10) Memery Function MOD1, MOD2, MOD3,
- 11) With Full Fucntion Digital Rotary Encoder Support
- 12) User Changeable Welcome Display Name,
- 13) User Changeble Source Name,
- 14) User Changeble Key Assign,

## **USB AUDIO:**

- 1) 24bit High Performance DAC
- 2) MP3 ,WAV , FLAC, WMA Format Support Through USB,
- 3) USB File Name & Folder Name Scrolling Display
- 4) USB Folder Next/PREV Support
- 5) USB Song Forward/Reverse Support

## **BLUETOOTH AUDIO:**

- 1) Bluetooth Protocol V4.0
- 2) High Performence Low Latency A2DP
- 3) Bluetooth MP3 , AAC, SBC Support

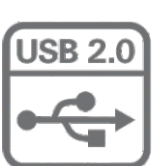

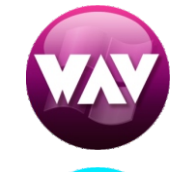

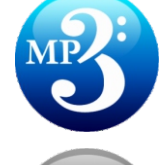

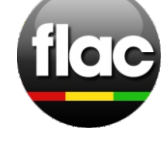

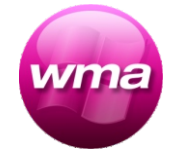

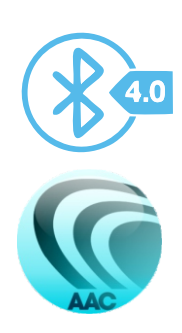

## FT004D-USB-BT

5.1Ch Remote Control Kit

#### 1.0 AUDIO CONTROLLER BOARD

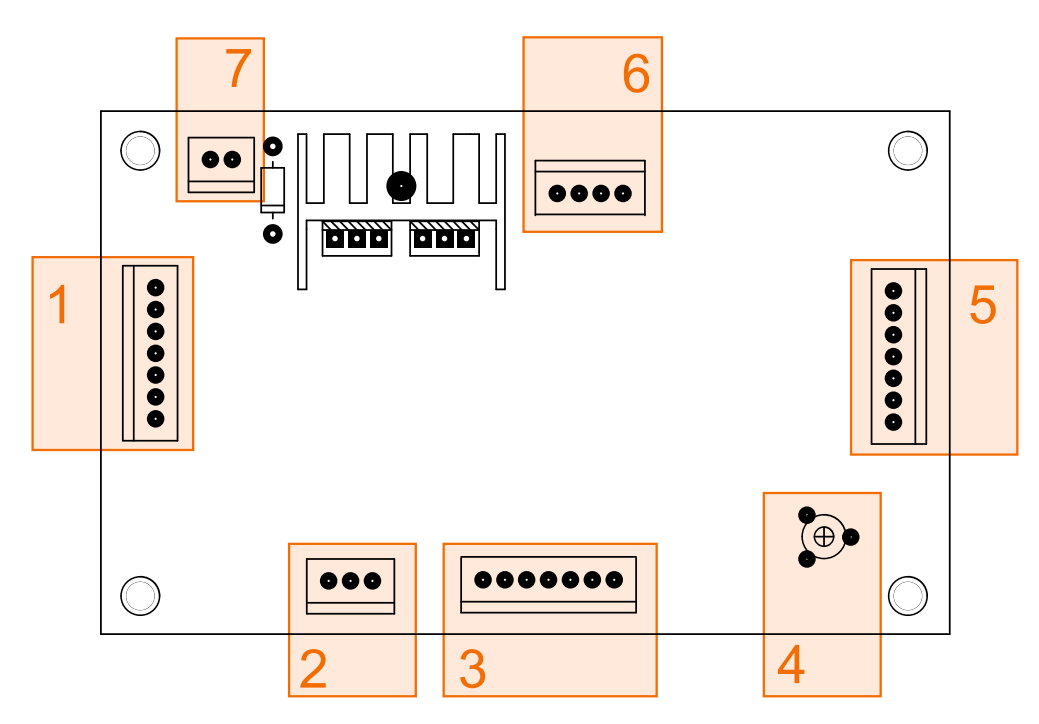

- 1. 5.1 multichannel input .
- 2. Usb/bluetooth (L/R) audio singal input from display unit .
- 3. 4 x stereo inputs (AUX) .
- 4. Sub-Woofer output level ctrl.
- 5. 5.1ch output to power amplfier
- 6. Communication from display unit .
- 7. Unregulated 12V- 15V Vdc single power supply .

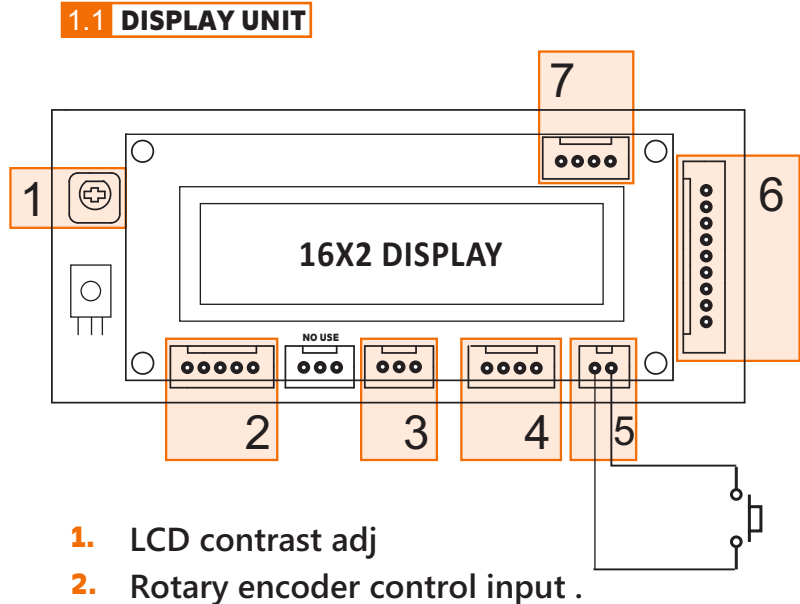

- 3. Infrared sensor input.
- 4. FT003 Control AB Output.
- 5. Standby Micro Switch Input
- 6. Communication to audio controller.
- 7. USB port input

# FT004D-USB-BT

#### 2.0 HOW TO GO ADVANCED SETTINGS

1. Hold AMODE Key

note : you can able to change pin number by Advanced Setting -> System settings -> Change PIN

#### 2.1 HOW TO SET WELCOME NAME

- 1. Go system Advanced Setting -> System settings -> Welcome Name Edit.
- 2. D-PAD key to cursor navigation.
- 3. Type your letter or number hide keypad method . see figure 1
- 4. Hold button to change case and number
- 5. 0 button delete character .
- 6. 1 button to symbols.
- 7. Back button save welcome name.

#### 2.2 HOW TO SET INPUTS DISPLAY NAME

- 1. Go system Advanced Setting -> System Settings -> Inputs Edit.
- 2. D-PAD up/dn button to which input .
- 3. D-PAD Right/left button to cursor navigation. .
- 4. Type your letter or number hide keypad method . see figure 1
- 5. Back button save inputs name edit.

note: 3 character only edit

#### 2.2 HOW TO SET BLUETOOTH VISIBLE NAME

- 1. Go system Advanced Setting -> System Settings -> BTname Edit
- 2. D-PAD Right/left button to cursor navigation. .
- 3. Type your letter or number hide keypad method . see figure 1
- 4. Back button save bluetooth name edit.

note : 16 character only edit

#### 2.3 HOW TO SET KEY ASSIGN

- 1. Long Press Input Key from Remote or follow step 2 .
- 2. Go system Advanced Setting -> System Settings -> Key Map Set .
- 3. D-PAD up/dn button to which key you want assign input .
- 4. D-PAD Right/left button to assign which input you want that key.
- 5. Enter button to assign input .
- 6. Hold enter button to remove assigned input .
- 7. Back button to save.

note : you can able to assign per key 3 inputs .

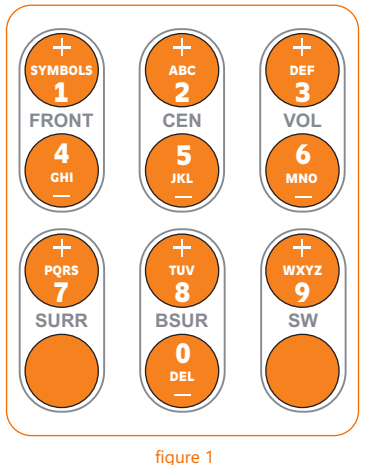

MULTI-TAP KEYPAD LONG PRESS KEY TO CHANGE CASE AND NUM

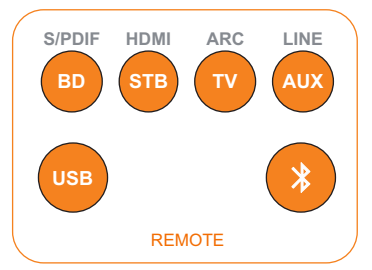

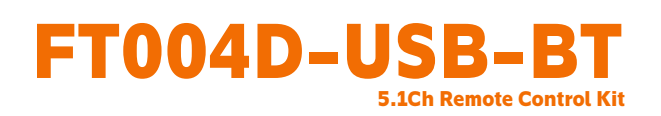

#### 2.4 HOW TO SET AUDIO MODE MEMORY

Audio mode memory setting 2 type of method available.

- 1. user can be set audio mod memory by hold (mod 1, mod2, mod 3) button to memory
- 2. expert set by Advanced setting -> Audio setup -> Modes Level .

note : you can able to disable user set audio mod memory feature by

Advanced setting -> System setting -> General set -> Mode Lock = yes

- **1. YES** = User mode lock enabled.
- 2. NO = User mode lock disabled.

#### 2.5 HOW TO SET RESUME VOLUME TYPE

Resume volume set 3 type available you can set resume type by Advanced Setting -> Audio Setting -> General Set -> Boot Volm

- 1. **RESM** = Resume last adjusted volume.
- 2. DFLT = Resume default reset volume
- 3. MODE = Resume last Mode (mod1, mod2, mod3) volume.

#### 2.6 HOW TO SET AUTO GAIN

Auto Gain is working principle in simple. ((47dB attenuation + 7dB Gain) 50dB Volume \* 2dB per Step = Total 100dB ),

you can enable/disable auto gain mode

Advanced Setting -> Audio Setting -> General Set -> Auto Gain

Once auto gain enabled , input gain not possible to set.

#### 2.7 HOW TO SET BOOT STBY MODE

if you want poweron device will go standby mode set by Advanced Setting -> System Setting -> General Set -> Boot St-by = YES

- **1. YES** = Standby mode enabled.
- 2. NO = Standby mode disabled.